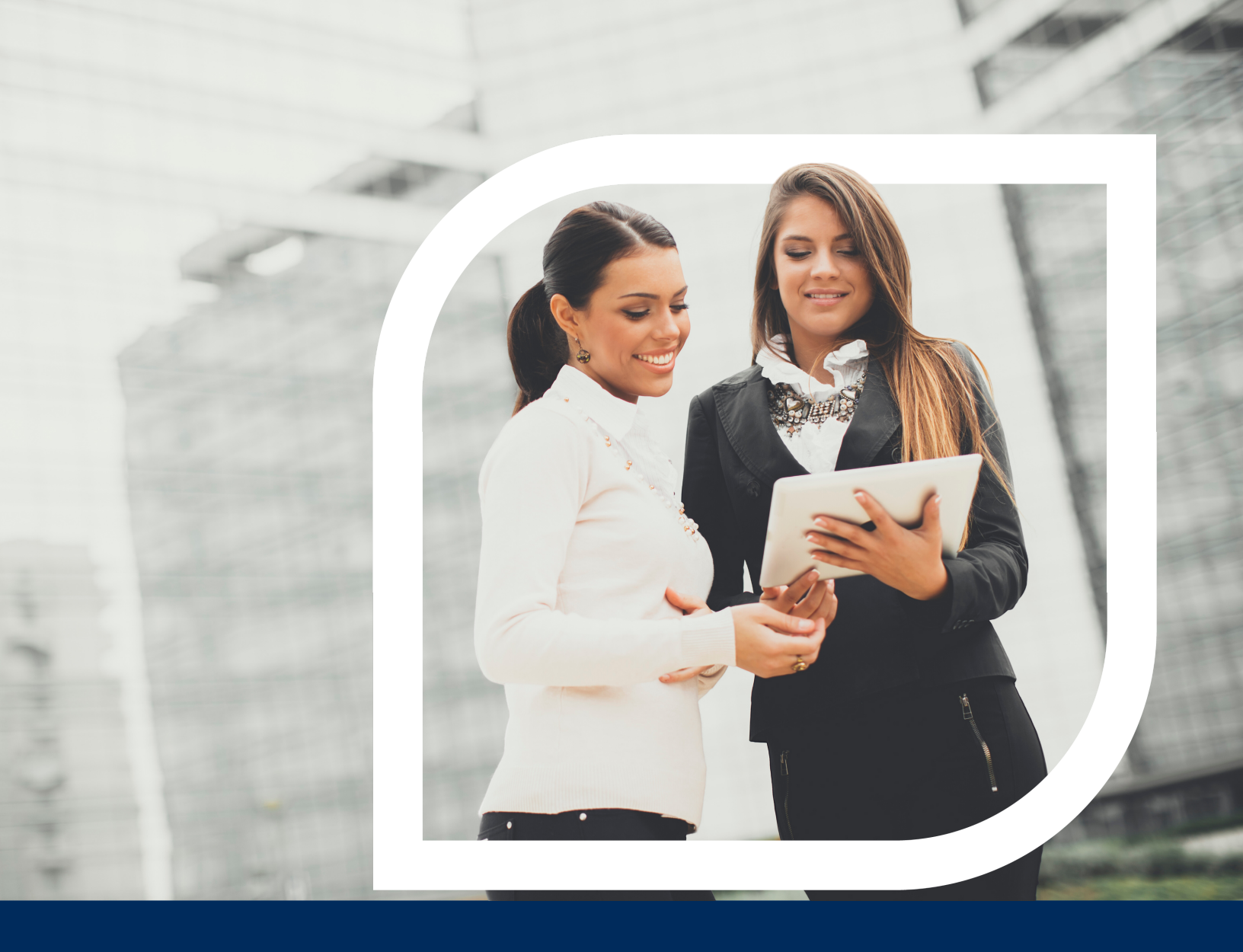

## Dashboard Configuration

Users can customize dashboard features the way they like to work.

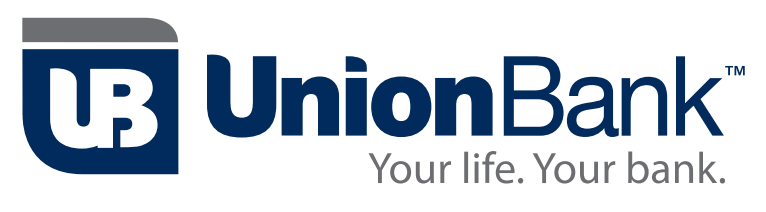

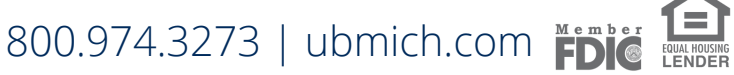

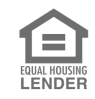

Treasury Management is more efficient when the default Dashboard is configured by each user for the way they like to work treasury.

Each user is empowered with the ability to customize their own unique dashboard. When configured, Treasury Management makes a full range of the most commonly used cash management tools accessible at login.

- Account Details
  - Payments Pending Approval
- Favorite Reports
- 🖊 Quick Transfer
- Positive Pay
- 🖊 Stop Payment Pending Approval
- 🖊 Quick Loan Payment
- Information Center
- Resource Center

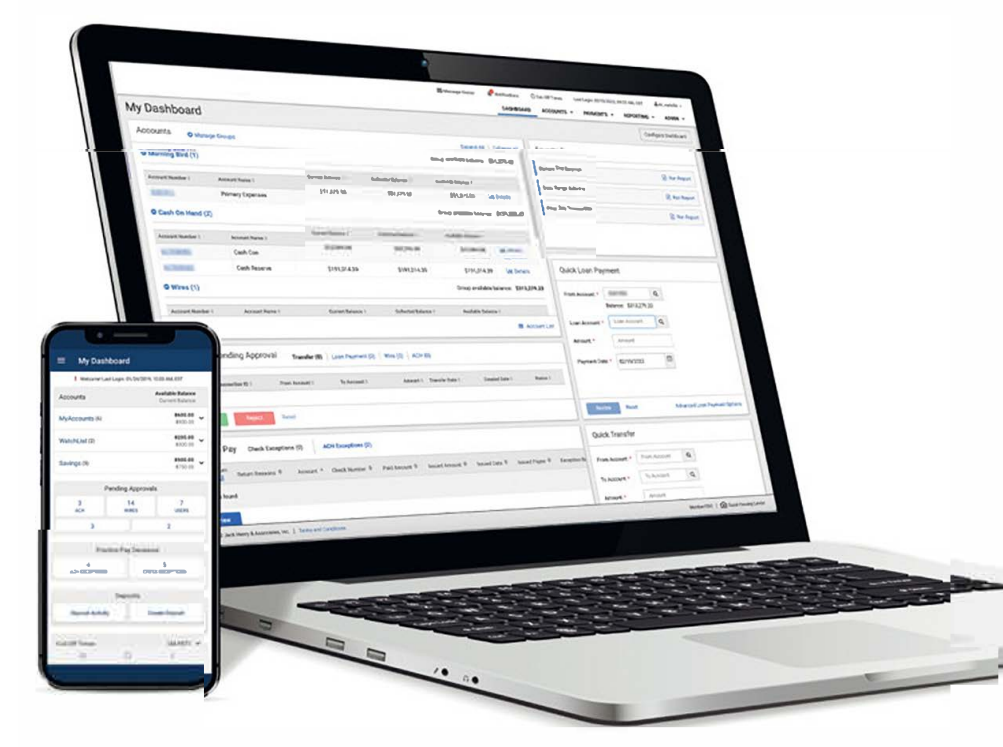

# Default Dashboard is a blank canvas, ready to be customized by each user

The Treasury Management Dashboard at default looks pretty basic, but it's not. As soon as users login, the Treasury Management Dashboard puts time sensitive functionality right at their fingertips. On initial login, new users are presented with a default Dashboard that is essentially a blank canvas, ready to be customized based on each user's personal preferences relating to specific job tasks and entitlements.

|                                                   |                                                                                                    | Message Center 4 Notifications Ocut-off Times 44, -                                                                                                    |
|---------------------------------------------------|----------------------------------------------------------------------------------------------------|----------------------------------------------------------------------------------------------------|
|                                                   | My Dashboard                                                                                                    | Configure Dashboard                                                                                                    |
|                                                   | Accounts O Manage Groups Expand All Collapse All                                                                                                    | Information Center                                                                                                    |
|                                                   | Group One (0)     Group One (0)                                                                                                    | 🛕 End of Year Tax scams 🗸 🗸                                                                                                    |
|                                                   | No accounts assigned to this group. Click Manage Groups to delete, rename, or add accounts to this group.                                                                                                    | A Payroll and HR Scams                                                                                                    |
|                                                   | O Group Two (0) uroup available coups to delete, rename, or add accounts to this group.                                                                                                    |                                                                                                    |
| The question                                      |                                                                                                    |                                                                                                    |
|                                                   |                                                                                                    |                                                                                                    |
| is how do you                                     | E Account int                                                                                                    | Resource                                                                                                    |
| make this                                         |                                                                                                    | Commercial Lending Center                                                                                                    |
| make this                                         |                                                                                                    | Treasury Management Demo                                                                                                    |
|                                                   |                                                                                                    | Mobile Ann Devenloard                                                                                                    |
|                                                   |                                                                                                    | The Bank You Take Channel                                                                                                    |
|                                                   |                                                                                                    | Favorite Reports                                                                                                    |
|                                                   |                                                                                                    |                                                                                                    |
|                                                   |                                                                                                    |                                                                                                    |
|                                                   |                                                                                                    |                                                                                                    |
|                                                   |                                                                                                    | You currently have no favorite reports.<br>Visit the Reporting Dashboard to add favorite reports.                                                                                                    |
|                                                   | 2022 Jack Henry & Associates, Inc.   Terms and Conditions                                                                                                    | Merriber FDIC   😰 Equal Housing Lender                                                                                                    |
|                                                   |                                                                                                    |                                                                                                    |
|                                                   | 🖾 Message Center 🔒 Notification                                                                                                    | ns 💿 Cut-Off Times Last Login: 02/15/2022, 09:25 AM, CST 🎍 HI, 👻                                                                                                    |
|                                                   | DASHB                                                                                                    | IOARD ACCOUNTS * PAYMENTS * REPORTING * ADMIN *                                                                                                    |
|                                                   | My Dashboard                                                                                                    | Configure Dashboard                                                                                                    |
|                                                   | My Dashboard Accounts Manage Groups Expand All Collapse All                                                                                                    | Configure Dashboard                                                                                                    |
|                                                   | My Dashboard Accounts • Manage Groups Expand All Collapse All • Morning Bird (1) Group evailable balance: \$\$1,375.53                                                                                                    | Configure Dashboard                                                                                                    |
| look and work                                     | My Dashboard  Accounts Manage Groups Expand All Collapse All Group evailable balance:  Account Number 5 Account Number 5 Acc                                                                                                    | Configure Dashboard Favorite Reports Current Day Balance Data Ran Report Data Reports Current Day Balance Data Ran Report Data Ran Report Data Ran Report                                                                                                    |
| look and work                                     | My Dashboard  Accounts  Manape Groups  Expand All Collapse All Morning Bird (1)  Account Name :  Primary Expenses  S51,375.53  S51,375.53  S51,375.5  S51,375.5  S51,375.5  S51,375.5  S51,375.5  S51,375.5  S51,375.5  S51,375.5  S51,375.5  S51,375.5  S51,375.5  S51,375.5  S51,375.5  S51,375.5  S51,375.5  S51,375.5  S51,375.5  S51,375.5  S51,375.5  S51,375.5  S51,375.5  S51,375.5  S51,375.5  S51,375.5  S51,375.5  S51,375.5  S51,375.5 S51,375.5 S51,375.5 S51,375.5 S51,375.5 S51,375.5 S51,375.5 S51,375.5 S51,375.5 S51,375.5 S51,375.5 S51,375.5 S51,375.5 S51,375.5                                                                                                    | Configure Dashboard Favorite Reports Current Day Balance Date Range Balance Date Range Ba   |
| look and work<br>like this?We'll                  | My Dashboard  Accounts      Manage Groups      Expand All     Collapse All     Contage All     Contage Al                                                                                                    | Configure Dashboard Favorite Reports Configure Dashboard Favorite Reports Current Day Balance Date Range Balance Prior Day Transaction Prior Day Transaction Run Report                                                                                                    |
| look and work<br>like this?We'll                  | My Dashboard           Accounts         Manage Groups         Expand All         Collapse All           Morning Bird (1)         Group available belance:         \$\$1,375.53           Account Number 3         Account Number 3         S\$1,375.53         \$\$1,375.53         \$\$1,375.53         \$\$1,375.53         \$\$1,375.53         \$\$1,275.53         \$\$1,375.53         \$\$1,275.53         \$\$1,275.53         \$\$1,275.53         \$\$1,275.53         \$\$1,275.53         \$\$1,275.53         \$\$1,275.53         \$\$1,275.53         \$\$1,275.53         \$\$1,275.53         \$\$1,275.53         \$\$1,275.53         \$\$1,275.53         \$\$1,275.53         \$\$1,275.53         \$\$1,275.53         \$\$1,275.53         \$\$1,275.53         \$\$1,275.53         \$\$1,275.53         \$\$1,275.53         \$\$1,275.53         \$\$1,275.53         \$\$1,275.53         \$\$1,275.53         \$\$1,275.53         \$\$1,275.53         \$\$1,275.53         \$\$1,275.53         \$\$1,275.53         \$\$1,275.53         \$\$1,275.53         \$\$1,275.53         \$\$1,275.53         \$\$1,275.53         \$\$1,275.53         \$\$1,275.53         \$\$1,275.53         \$\$1,275.53         \$\$1,275.53         \$\$1,275.53         \$\$1,275.53         \$\$1,275.53         \$\$1,275.53         \$\$1,275.53         \$\$1,275.53         \$\$1,275.53         \$\$1,275.53         \$\$1,275.53         \$\$1,275.53         \$\$1,275.53         \$\$1,275.53         <                                                                                                    | Configure Dashboard  Favorite Reports  Current Day Balance  Date Range Balance  Prior Day Transaction  Run Report  Prior Day Transaction  Run Report                                                                                                    |
| look and work<br>like this?We'll<br>show you how. | My Dashboard           Accounts         Manage Groups         Expand All         Collapse All           • Morning Bird (1)         Group ensitable balance:         \$51,375.53           Account Number :         Account Nume :         Current Balance :         Available Balance :         \$31,375.53           Primary Expenses         \$51,375.53         \$51,375.53         \$51,375.53         \$1,375.53         \$1,375.53           • Cash On Hand (2)         Group ensitable balance:         \$22,400.47         Group available balance:         \$22,400.47           Account Number :         Account Nume :         Current Balance :         Cathone :         Available Balance:         \$22,400.47           Cash Con         \$32,904.08         \$32,904.08         \$32,904.08         \$41 Details                                                                                                    | Configure Dashboard  Favorite Reports  Current Day Balance  Prior Day Transaction  Outick L can Payment                                                                                                    |
| look and work<br>like this?We'll<br>show you how. | My Dashboard           Accounts         Manage Groups         Expand All         Collapse All           Morning Bind (1)         Group analiable balance:         \$51,375.53           Account hamber :         Account hamber :         Current Balance :         Analiable Balance :           Primary Expenses         \$51,375.53         \$51,375.53         \$51,375.53         Morning Balance :           Cash On Hand (2)         Group analiable balance :         224,084.77           Account Rumber :         Account Rumber :         Current Balance :         Cash Con           Grash Con         \$32,994.08         \$32,994.08         \$32,994.08         Morania           Cash Con         \$32,994.08         \$32,994.08         \$32,994.08         Morania           Cash Reserve         \$191,014.39         \$191,014.39         \$191,014.39         \$191,014.39           Wines (1)         Group analiable balance :         \$11,279.23         \$11,279.23                                                                                                    | Configure Dashboard Configure Dashboard Favorite Reports Current Day Balance Date Range Balance Prior Day Transaction Quick Loan Payment                                                                                                    |
| look and work<br>like this?We'll<br>show you how. | My Dashboard       Accounts     Manage Groups     Expand All     Collapse All       • Morning Bird (1)     Group available balance:     \$51,375.53       • Morning Bird (1)     Group available balance:     \$51,375.53       • Account Number :     Account Number :     Current Balance:     Current Balance:       • Primary Expenses     \$51,375.53     \$51,375.53     \$61,375.53       • Cash On Hand (2)     Group available balance:     \$22,994.08       • Account Number :     Account Balance:     Current Balance:       • Cash Con     \$32,994.08     \$52,994.08     \$22,994.08       • Cash Reserve     \$191,014.39     \$191,014.39     \$191,014.39       • Wries (1)     Group available balance:     \$313,279.23                                                                                                    | Configure Dashboard  Favorite Reports  Configure Dashboard  Favorite Reports  Current Day Balance  Run Report  Date Range Balance  Run Report  Prior Day Transaction  Quick Loan Payment  From Account *  Balance: \$311,279.23                                                                                                    |
| look and work<br>like this?We'll<br>show you how. | My Dashboard         Accounts       Manage Groups         Expand All       Collapse All         O Morning Bird (1)       Group available balance:         Expand All       Collapse All         Account Number 5       Account Number 5         Primary Expenses       S51,375.53         Status       Group available balance:         Primary Expenses       S51,375.53         Status       Group available balance:         Cash On Hand (2)       Group available balance:         Cash Con       S32,994.08       S32,994.08         Cash Con       S32,994.08       S32,994.08         Cash Reserve       S191,014.39       S191,014.39         Wires (1)       Group available balance:       Manilable Balance :         Account Number 5       Account Name 2       Caranet Balance 2       Available Balance :         Account Number 5       Account Name 2       Caranet Balance 2       Available Balance 2                                                                                                    | Configure Dashboard Favorite Reports Configure Dashboard Favorite Reports Current Day Balance Prior Day Transaction Quick Loan Payment Prom Account: Loan Account: Loan Ac   |
| look and work<br>like this?We'll<br>show you how. | My Dashboard         Accounts       Manage Groups         Expand All       Collapse All         Morning Bird (1)       Group available balance:         Status       Primary Expanses         Status       Status         Primary Expanses       Status         Cash On Hand (2)       Group available balance:         Cash On Hand (2)       Group available balance:         Cash On Hand (2)       Group available balance:         Cash On Hand (2)       Group available balance:         Cash On Hand (2)       Group available balance:         Cash Con       Status         Cash Con       Status         Cash Reserve       Stitutorial         O'Wires (1)       Group available balance:         Careet Balance:       Casheted Balance:         Account Render:       Account Render:         Cashet Balance:       Casheted Balance:         Cash Reserve       Stitutorial         Wires (1)       Group available Balance:         Convert Balance:       Casheted Balance:         Account Render:       Account Render:         Careet Balance:       Casheted Balance:         Account Render:       Careet Balance:         Careet Balance:       Casheted Bala                                                                                                    | Configure Dashboard  Favorite Reports  Current Day Balance  Prior Day Transaction  Quick Loan Payment  Prom Account:*  Date Range Still_279-23  Loan Account:  Loan Account:  Amount:  Amount: Amount:  A   |
| look and work<br>like this?We'll<br>show you how. | My Dashboard         Account is Manage Groups         Expand All       Collapse All         Morning Bind (1)       Group analiable balance:         Account humber :       Account humber :         Primary Expenses       S51,375.53         Status       Group analiable balance:         Primary Expenses       S51,375.53         Status       Group analiable balance:         Cash On Hand (2)       Group analiable balance:         Cash On Hand (2)       Group analiable balance:         Cash Con       S32,994.08       S32,994.08         Cash Con       S32,994.08       S32,994.08         Cash Con       S32,994.08       S32,994.08         Wires (1)       Group analiable balance:       S113,279.33         Account Humber:       Account Humber:       Cash Con         Wires (1)       Group analiable balance:       S113,279.33         Account Humber:       Account Humber:       Cash Account Humber:       Account Humber:         Account Humber:       Account Humber:       Cash Con       S13,279.33         Payments Pending Approval       Transfer (0)       Loan Payment (0)       Wire (0)                                                                                                    | Contiguer Dashboard  Favorite Reports  Configuer Dashboard  Favorite Reports  Current Day Balance  Run Report  Date Range Balance  Run Report  Ptior Day Transaction  Quick Loan Payment  From Account *  Balance: \$\$11279.23  Loan Account *  Amount *  Amount *  Payment Date *  Quir Scoure *  Configuer Dashboard  Configuer Dashboard  Configuer  Configuer Dashboard  Configuer  Configuer  Configuer  Configuer  Configuer  Configuer  Configuer  Configue  Configue |
| look and work<br>like this?We'll<br>show you how. | My Dashboard         Accounts       Manage Groups         Expand All       Collapse All         Morning Bird (1)       Group available balance: \$51,375.53         Account Number :       Account Number :         Primary Exponses       \$51,375.53         Status       Group available balance: \$21,375.53         Cash On Hand (2)       Group available balance: \$22,994.08         Account Number :       Account Number :         Cash Con       \$32,994.08       \$22,994.08         Cash Reserve       \$191,014.39       \$191,014.39       \$191,014.39         Wries (1)       Group available balance:       \$313,279.23         Account Number :       Account Number :       Cashene :       Cashene :         Wries (1)       Group available balance:       \$313,279.23         Account Number :       Account Number :       Cashene :       Cashene :         Payments Pending Approval       Teansfer (0)       Loan Payment (0)       Wrie (1)       Created balance :       Teaster balance :       Teaster balance :       Teaster balance :       Teaster balance :       Teaster balance :       Teaster balance :       Teaster balance :       Teaster balance :       Teaster balance :       Teaster balance :       Teaster balance :       Teaster balance :       Teaster balance : </th <th>Control of the second of the second of the s</th> | Control of the second of the second of the s   |
| look and work<br>like this?We'll<br>show you how. | Marine Parison         Accounts       Manage Groups         Expand All       Collapse All         Morning Bird (1)       Group available balance: \$51,375.53         Account Number 5       Account Number 5         Primary Expenses       \$51,375.53         Status       Group available balance: \$22,090.47         Account Number 5       Account Number 5         Cash On Hand (2)       Group available balance: \$22,090.47         Account Number 5       Account Number 5         Cash Con       \$32,994.08       \$32,994.08         Cash Con       \$32,994.08       \$32,994.08         Cash Reserve       \$191,014.39       \$191,014.39         Wires (1)       Group available balance: \$31,375.33         Account Number 5       Account Name 5       Current Balance 5         Account Number 5       Account Name 5       Current Balance 5         Wires (1)       Group available balance: \$313,279.23         Account Number 5       Account Name 5       Current Balance 5         Account Number 5       Account Name 5       Current Balance 5         Account Number 5       Account Name 5       Current Balance 5         Account Number 5       Account Name 5       Current Balance 5         Account Namer 5       Cu                                                                                                    | OARD     ACCOUNTS *     PAYMENTS *     REPORTING *     ADMIN *         Configure Dashboard         Favorite Reports         Current Day Balance         Pair Range Balance         Prior Day Transaction         Quick Loan Payment         Prom Account *         Balance:       Stance:         Balance:         Quick Loan Payment         Prom Account *         Dash Account @         Amount *         Payment Date: *         O2/15/2022         Rest         Advanced Loan Payment Options                                                                                                    |
| look and work<br>like this?We'll<br>show you how. | My Dashboard         Accounts       Manage Groups         Expand All       Collapse All         Morning Bird (1)       Group available balance: \$51,375.53         Account Number 3       Account Nume 5         Primary Expenses       S51,375.53         Status       Grade Balance: 1         Cash On Hand (2)       Group available balance: 1         Cash On Hand (2)       Group available balance: 1         Cash On Hand (2)       Grade Balance: 1         Cash Con       S32,994.08       S32,994.08         Cash Con       S32,994.08       S32,994.08         Cash Reserve       S191,014.39       S191,014.39         Wires (1)       Group available balance: 1       Account List         Payments Pending Approval       Transfer (9)       Loan Payment (0)       Wre (9)       ACH (0)         Payments Pending Approval       Transfer (9)       Loan Payment (0)       Wre (9)       ACH (0)         Transfer (9)       Loan Payment (0)       Wre (9)       ACH (0)       Transfer (0)       Loan Payment (0)       Wre (1)       Cashed Date 1       Bains 1         Approval       Transfer (0)       Loan Payment (0)       Wre (1)       Cashed Date 1       Bains 1         Approval       Transfer (1)                                                                                                    | CARD ACCOUNTS * PAYMENTS * REPORTING * ADMIN * Configure Dashboard Favorite Reports Current Day Balance Prior Day Transaction Quick Loan Payment Prior Day Transaction Quick Loan Payment Prior Bayment Prior Account * Date Range Sti 2/278/28 Loan Account * Date Sti 2/278/28 Loan Account * Date Sti 2/278/28 Date Count * Date Sti 2/278/28 Date Count * Date Sti 2/278/28 Date Sti 2/278/28 Date Sti 2/27   |
| look and work<br>like this?We'll<br>show you how. | My Dashboard         Account is       Manage Groups         Expand All       Collapse All         Morning Bird (1)       Group available balance:         Account Namber 2       Account Name 2         Primary Expanses       S51,375.53         S13,375.53       S51,375.53         Cash Network 2       Current Names 2         Cash Network 2       Current Names 2         Cash Network 2       Current Names 2         Cash Network 2       Cash On Hand (2)         Group available balance:       S22,994.08         Cash Network 2       S191,014.39         Cash Reserve       S191,014.39         S191,014.39       S191,014.39         Wires (1)       Group available balance:         Cash Reserve       S191,014.39         Wires (1)       Group available balance:         Account Name 2       Cash Reserve         S191,014.39       S191,014.39         Wires (1)       Group available balance:         Maccount Name 2       Cash Reserve         Payments Pending Approval       Transfer (0)         Loan Payment (0)       Wire (0)         Transfer (0)       Loan Payment (0)       Wire (2)         Positive Pay       Next Exceptions (0)                                                                                                    | OARD     ACCOUNTS *     PAYMENTS *     REPORTING *     ADMIN *       Configure Dashboard       Favorite Reports       Current Day Balance     Image: Care of the second second                                                                                                    |
| look and work<br>like this?We'll<br>show you how. | My Dashboard         Account is Manage Groups       Expand All Collapse All Collapse Allapse All Collapse All Collapse All Collapse Al                                                                                                    | Quick Loan Payment     Quick Loan Payment       From Account *     Amount       Quick Transfer       Prom Account *                                                                                                    |
| look and work<br>like this?We'll<br>show you how. | My Dashboard         Account is Manage Groups       Expand All Collapse All Collapse Allapse All Collapse All Collapse All Collapse Al                                                                                                    | Quick Loan Payment     Quick Loan Payment       Prometer     Quick Loan Payment       Prometer     Quick Loan Payment       Prometer     Quick Loan Payment       Prometer     Quick Loan Payment       Prometer     Quick Loan Payment       Prometer     Quick Loan Payment       Prometer     Quick Loan Payment       Prometer     Quick Loan Payment       Prometer     Ansourt       Quick Transfer     Prom Accourt       Prom Accourt +     From Accourt       Prom Accourt +     From Accourt       Quick Transfer     Prom Accourt       Prom Accourt +     To Accourt                                                                                                    |
| look and work<br>like this?We'll<br>show you how. | My Dashboard           Accounts         Manage Groups         Expand All         Collapse All           Morning Bird (1)         Group available balance:         551,375.53         S51,375.53         S51,275.53         S51,375.53         S51,275.53         S51,375.53         S51,275.53         S51,275.                                                                                                    | Configure Dashboard  Favorite Reports  Configure Dashboard  Favorite Reports  Current Day Balance  Run Report  Date Range Balance  Run Report  Date Range Balance  Run Report  Prior Day Transaction  Run Report  Quick Loan Payment  From Account:  Quick Loan Payment  Run Report  Configure Dashboard  Quick Transfer  From Account:  To Account:  To Account:  Configure Dash  Content:  Configure Dashboard  Configure Dashboard  Config   |

## **Step 1: Manage Account Groups**

Accounts is the primary defaulted widget and a great place to get started. Accounts allows a user to view available, current and collected balances for all deposit accounts he or she has account access to. This allows the user to have immediate visibility into intraday balances and collected funds for the accounts they are most interested in monitoring. All users with access to the Treasury Management platform will have access to this widget.

|                                                                   | Manage Account Groups                          |                                                                | X - PAYN                               |
|-------------------------------------------------------------------|------------------------------------------------|----------------------------------------------------------------|----------------------------------------|
| / Dashboard                                                       | Type to filter Q                               |                                                                | Create New Group                       |
| ccounts @ Manage Groups                                           | You can create up to 20 groups to display in t | the widget. Each group can have a maximum of 50 accounts.      |                                        |
| Group One (0) up. Click Manage Groups to delete, rename, or add a | No accounts assigned to this group.            | Ad                                                             | a Accounts B Delete Group              |
| Group Two (0) up. Click Manage groups to delete, rename, or add a | I © Group Two (0) >                            | ۸ó                                                             | 3 Accounts B Delete Group              |
|                                                                   |                                                |                                                                | Resource                               |
|                                                                   |                                                | Account List                                                   | Commercial Lending Center              |
|                                                                   |                                                | Commercial Lending Center                                      |                                        |
|                                                                   |                                                | Treasury Management Dem                                        |                                        |
|                                                                   |                                                | Mobile Ann Downloar                                            |                                        |
|                                                                   |                                                | - TM Bank YouTube Channel                                      |                                        |
|                                                                   |                                                | Favorite Reports                                               |                                        |
|                                                                   |                                                | You currently have no fair<br>Visit the Reporting Deahboard to | vite reports.<br>Idd favorits reports, |

1 Manage Groups Link in the Accounts Window of the dashboard, opens to a modal that allows users to manage groups of accounts, add new accounts, rename the existing accounts or delete accounts. 2 Create New Groups allows users to create up to 20 groups to display in the widget. Each group can have up 50 accounts.

## **Step 2: Add Accounts**

At login, two default groups are presented. Group One and Group Two. The next logical step is to add your bank accounts either to these two default groups or the groups you have established in Step 1. Within the Manage Account Groups pop-up modal, each group contains an Add Accounts link. Use this link to add your bank and loan accounts.

|                                                                           | Manag                   | e Account Group                           | 28                                 |                                       | ور<br>۲۰                      | Hottfications ⊙Cut-Off Times ▲Hi, caristils +<br>• PAYMENTS • REPORTING • ADMIN • |
|---------------------------------------------------------------------------|-------------------------|-------------------------------------------|------------------------------------|---------------------------------------|-------------------------------|-----------------------------------------------------------------------------------|
| My Dashboard                                                              | Type to                 | filter                                    | ۹                                  |                                       | Create New Group              | Configure Dashboard                                                               |
| Accounts  Manage Groups                                                   | 0                       | You can create up to 20 g                 | groups to display in the widget. E | Each group can have a maximum of 50 a | iccounts.                     |                                                                                   |
| Group One (0)<br>No accounts assigned to this group. Click Manage Group.  | t o Grou                | ıp One (0) 🖋                              |                                    |                                       | Add Accounts   🖹 Delete Group | · · · · · · · · · · · · · · · · · · ·                                             |
| O Group Two (0)<br>No accounts assigned to this group. Click Manage Group | No accourt              | ts assigned to this group<br>µp Two (0) ∦ |                                    |                                       | Add Accounts 📔 🖹 Delete Group | Ť                                                                                 |
|                                                                           | Done                    |                                           |                                    | /                                     |                               |                                                                                   |
|                                                                           |                         |                                           |                                    |                                       | Resource                      |                                                                                   |
|                                                                           | Add A                   | ccounts                                   |                                    |                                       | ×                             | Center                                                                            |
|                                                                           | Group Nar<br>Select acc | me: Group One                             | below.                             |                                       |                               | nt Demo                                                                           |
| 2                                                                         | Fype to                 | filter                                    | Q                                  |                                       |                               | a                                                                                 |
|                                                                           |                         | Account Number 0                          | Account Type 0                     | Account Name ©                        | Available Balance 0           | annel                                                                             |
|                                                                           |                         |                                           | Charking                           | Primary Expenses                      | \$51 975 59                   |                                                                                   |
|                                                                           |                         |                                           | Checking                           | Primary Wires                         | \$313,279.23                  |                                                                                   |
|                                                                           |                         |                                           | Checking                           | Checks Issued                         | \$586,133.11                  |                                                                                   |
|                                                                           | 0                       |                                           | Checking                           | GPDA Receiving                        | \$16,913.84                   |                                                                                   |
|                                                                           |                         |                                           | Checking                           | Cash Con                              | \$32,994.08                   | arrently have no favorite reports.<br>rting Dashboard to add favorite reports.    |
| © 2022 Jack Henry & Associates, Inc.   Terms and Conditions               |                         |                                           | Checking                           | Cash Reserve                          | \$191,014.39                  | Member FDIC   💼 Equal Housing Lender                                              |
|                                                                           |                         |                                           | Checking                           | Incoming ACH                          | \$98,169.99                   |                                                                                   |
|                                                                           |                         |                                           | Checking                           | Outgoing ACH                          | \$37,162.61                   |                                                                                   |
|                                                                           | Viewing                 | 1 - 8 of 8 accounts                       |                                    |                                       |                               |                                                                                   |
|                                                                           | Add Acc                 | counts Cancel                             |                                    |                                       |                               |                                                                                   |

#### 1 Add Accounts Link, when

selected opens a pop-up modal that allows the user to select the desired bank accounts for each group. 2 Type to Filter is a search engine to find accounts not listed in the default query or to bring desired accounts to the top of the list for selection. Users can simply type in letters or numbers to quickly locate the accounts they need.

## Step 3: Rename Groups

At any point in the set-up process or in the future, users have the ability to rename Account Groups. Selecting the edit icon will present functionality to rename your account groupings

|                                                                          |                                                 |                              |                              | The second second         | Notifications O Cut-Off Times         | ♣ Hi, carisilis →                              |
|--------------------------------------------------------------------------|-------------------------------------------------|------------------------------|------------------------------|---------------------------|---------------------------------------|------------------------------------------------|
|                                                                          | Manage Account Groups                           |                              |                              | ,                         | - PAYMENTS - REPORTING                | - ADMIN -                                      |
| My Dashboa                                                               | Type to filter Q                                |                              |                              | Create New Group          | Con                                   | figure Dashboard                               |
| Accounts @ Manage Groups                                                 | You can create up to 20 groups to display in th | e widget. Each group can hav | ve a maximum of 50 accounts. |                           |                                       |                                                |
| O Group One (0)                                                          | e Group One (0)                                 |                              | Add                          | Accounts 🛛 📋 Delete Group |                                       | ~                                              |
| No accounts assigned to this group. Click Manage Gr.                     | No accounts assigned to this group              |                              |                              |                           |                                       | ~                                              |
| O Group Two (0)<br>No accounts assigned to this group. Clief Japane From | to Group Two (0) ₽                              |                              | Add                          | Accounts 🛛 🗎 Delete Group | p -                                   |                                                |
|                                                                          |                                                 |                              |                              |                           |                                       |                                                |
| t Grc Rename C                                                           | Group ×                                         |                              |                              |                           |                                       |                                                |
| Group Name: *                                                            | Morning Bird                                    |                              |                              | Resource                  |                                       |                                                |
| sate up to Rename Grou                                                   | up Cancel                                       |                              | I Account List               | 0                         |                                       |                                                |
| · · · · ·                                                                |                                                 | Add Acor                     |                              | Commercial Lend           | ding Center                           |                                                |
| Account Type I                                                           | Account Name 2 Avail                            | ata 1                        |                              | Treasury Manage           | ement Demo                            |                                                |
| Checking<br>Checking                                                     | Primary Expenses Primary Wires                  | 8                            |                              |                           |                                       | 1                                              |
| 402                                                                      | Checks Issued                                   |                              |                              | Mobile App Down           | nload                                 |                                                |
|                                                                          | Incoming ACH                                    |                              |                              | TM Bank YouTub            | e Channel                             |                                                |
|                                                                          |                                                 |                              |                              | Favorite Reports          |                                       |                                                |
|                                                                          |                                                 |                              |                              |                           |                                       |                                                |
|                                                                          |                                                 |                              |                              |                           | 🚟 Message Center                      | Notifications O Cut-Off Tin<br>DASHBOARD ACCOU |
|                                                                          | My Dashboard                                    |                              |                              |                           |                                       |                                                |
|                                                                          | Accounts Man                                    | ige Groups                   |                              |                           | Expand All Collapse A                 | Resource                                       |
| © 2022 Jack Henry & Associates, Inc.   Terms and Conditions              | • Morning Bird (1)                              |                              |                              |                           | Group available balance: \$52,897.59  | Commercial Lend                                |
|                                                                          | Account Number 0                                | Account Name 0               | Current Balance 0            | Collected Balance 0       | Available Balance 0                   |                                                |
|                                                                          |                                                 | Primary Expenses             | \$52,897.59                  | \$52,897.59               | \$52,897.59 iaid Details              | Treasury Manage                                |
|                                                                          | Cash On Hand (2)                                |                              |                              |                           | Group available balance: \$224,847.99 | Mobile App Down                                |
|                                                                          | Account Number ©                                | Account Name 0               | Current Balance ©            | Collected Balance 0       | Available Balance :                   | TM Bank YouTub                                 |
|                                                                          |                                                 | Cash Reserve                 | \$191,014.39                 | \$191,014.39              | \$191,014.39                          |                                                |
|                                                                          | O Wires (1)                                     |                              |                              |                           | Group available balance: \$313,279.23 | User Guides                                    |
|                                                                          | O ACH (2)                                       |                              |                              |                           | Group available balance: \$136,413.23 | Federal Reserve                                |
|                                                                          | O Retro (1)                                     |                              |                              |                           | Group available balance: \$18,239.01  |                                                |
|                                                                          | O Issued Check (1)                              |                              |                              |                           | Group available balance: \$586,229.87 | Information Cente                              |
|                                                                          |                                                 |                              |                              |                           | Account Lit                           | End of Year Tax sc                             |
|                                                                          |                                                 |                              |                              |                           |                                       | A Payroll and HR Sca                           |

**1 Edit Icon** opens the Rename Group modal. From here users simply type in their new group name and select the Rename Group button.

## 2 Accounts Window will now

display the updated Group Name with its assocated accounts

## **Step 4: Configure Dashboard**

When the Configure Dashboard button is selected the drop and drag widget feature is enabled. Users can arrange widget windows for their individual preferences as illustrated below.

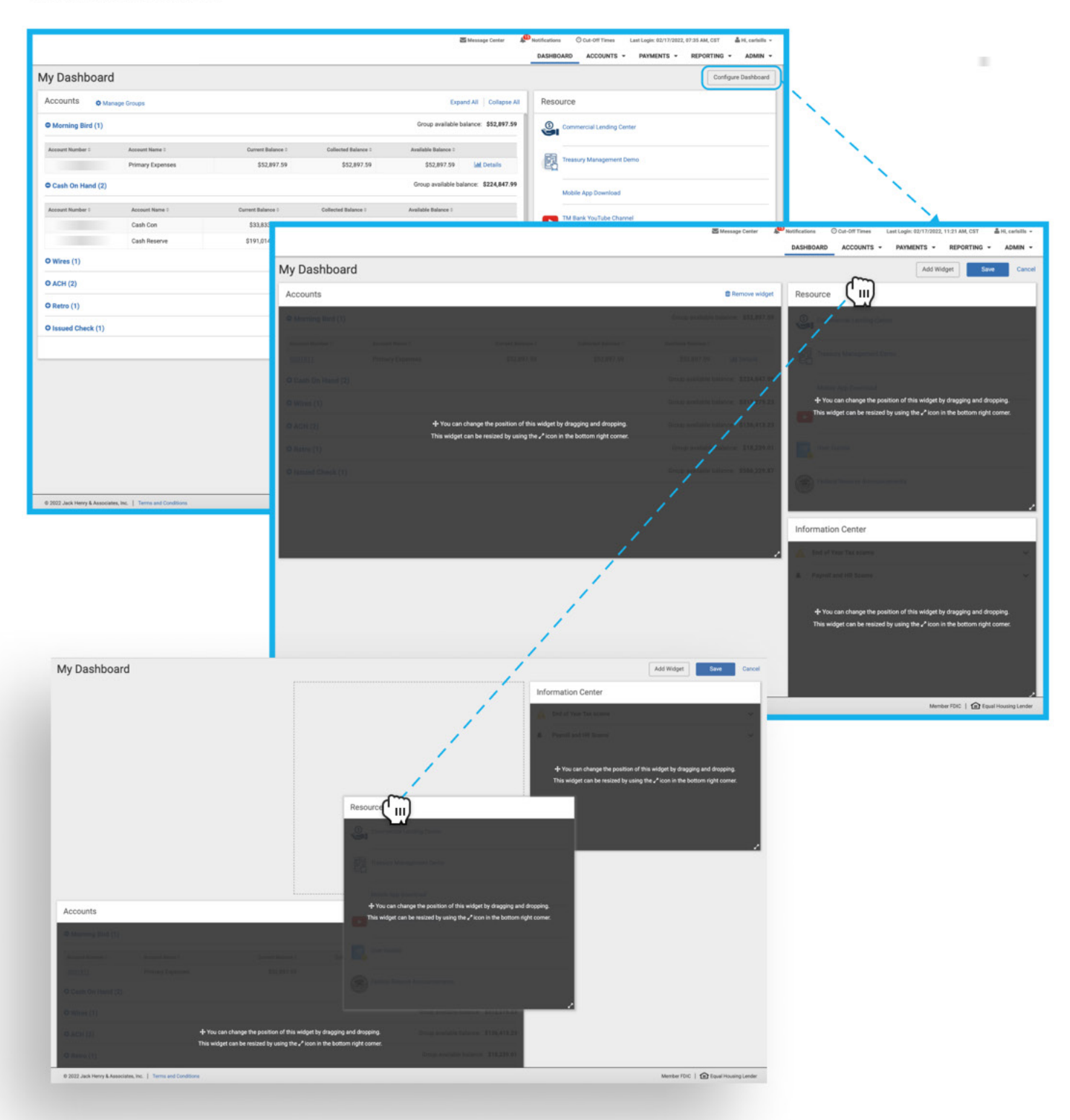

## **Step 5: Add Widgets**

When the Configure Dashboard screen is activated three buttons are available to the users at top right. Users can Save or Cancel their widgets arrangements or Add Widgets from the following list of additional widgets:

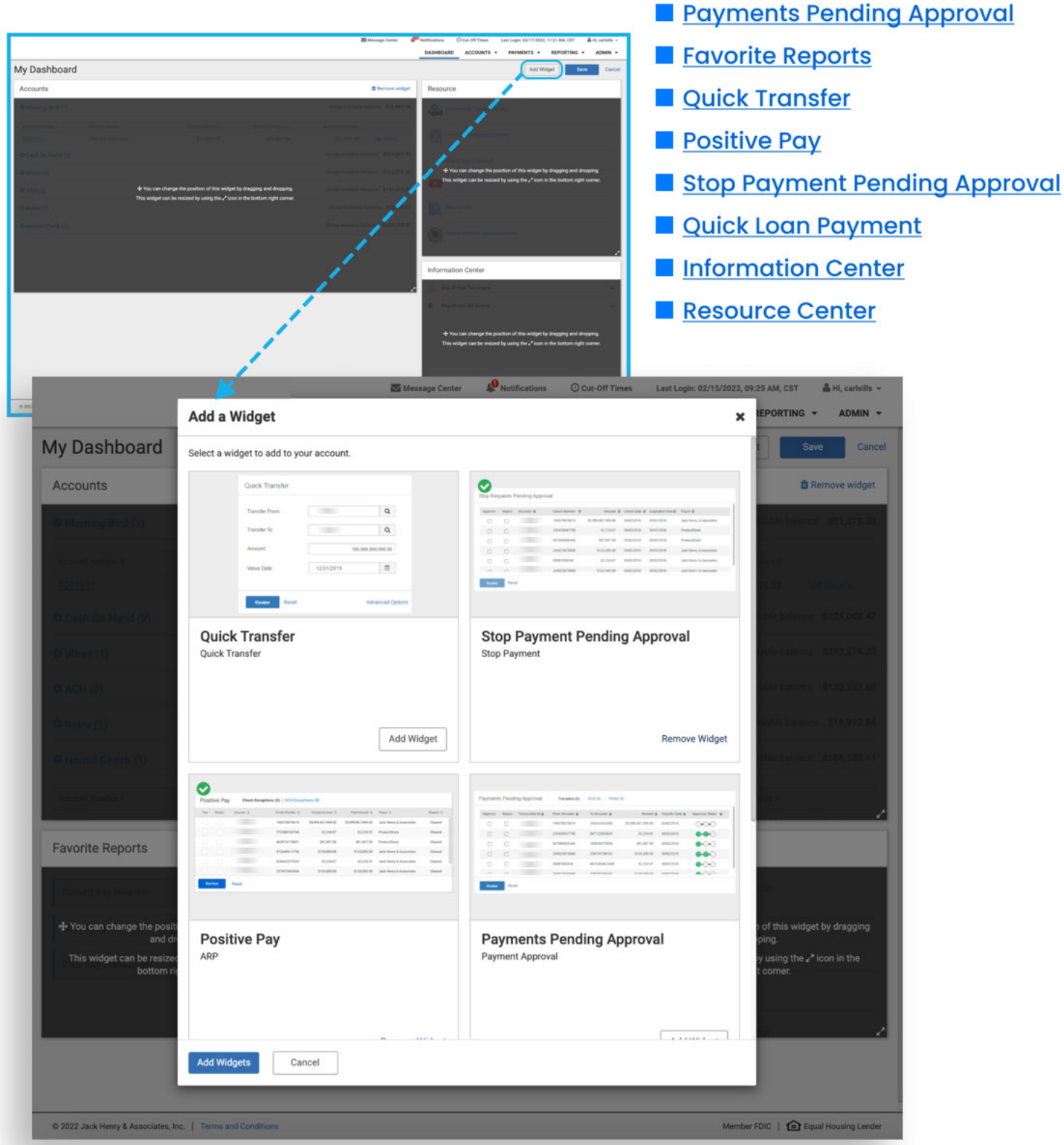

| Payments Pending / | Approval   | Favorite Re | ports  | Quick Transfer | Positive Pay   | Stop Payment |
|--------------------|------------|-------------|--------|----------------|----------------|--------------|
| Pending Approval   | Quick Loar | n Payment   | Inforn | nation Center  | Resource Cente | er           |

| aymen      | s Pendi          | ng Approval              | Transfera (6)        | ACH (6) Wires | (0)                |                 |                   |
|------------|------------------|--------------------------|----------------------|---------------|--------------------|-----------------|-------------------|
| Аррноче    | Reject           | Transaction ID 👙         | From Account 🛳       | To Account 🛳  | Amount 🖨           | Transfer Date 👙 | Approval Status 👙 |
| 0          | 0                | 23849632878              |                      |               | \$9.999 967 999 00 | 05/02/2016      |                   |
|            |                  | 960345779052             |                      |               | \$2 234 07         | 05/02/2016      |                   |
|            |                  | 923475239498             |                      |               | \$81,897,00        | 05/02/2016      |                   |
|            |                  | 294732957984             |                      |               | \$120,000.00       | 05/02/2016      | 0-0-0             |
|            |                  | 9828347534230            |                      |               | S2 234 07          | 05/02/2016      |                   |
| 0          | 0                | 794717957964             |                      |               | \$120.000.00       | a105/5020       | ••••              |
| Pa         | vm               | ente                     | Pendi                | ίηα Δι        | nrova              |                 |                   |
| Pa<br>Payr | <b>ym</b><br>men | <b>lents</b><br>t Approv | <b>Pend</b> i<br>val | ing Aj        | oprova             | 1               |                   |

#### What does it do?

The payments pending approval widget can show all payment types (transfers, loan payments, wires and ACH) that have been created, but must be approved by an additional user(s). This widget is based on user level product entitlements and account access. Users will only see payments that he or she is eligible to approve.

#### How is it useful?

This widget can used as a call to action to any user that routinely reviews and approves payments initiated by others. This one-stop location allows users to review and approve, wires, ACH and transfers in one location without changing screens.

#### How do it get it?

In order for this widget to function, a user must have approval entitlements for at least one of the four payment types (ACH, wire, transfer, loan payment). A user will only be able to approve based on their individual product approval entitlements and limits.

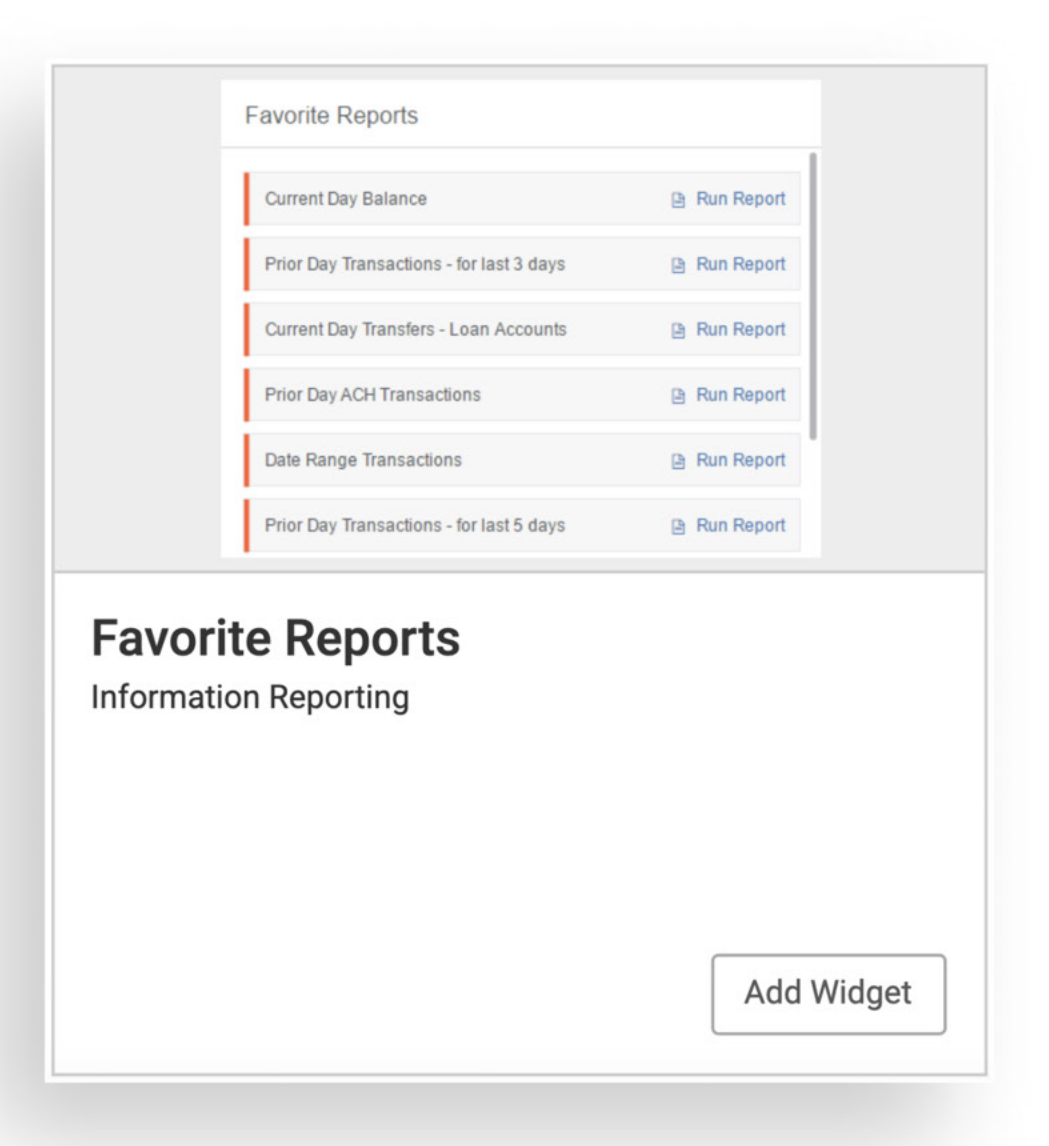

#### What does it do?

This widget displays any report that a user has flagged as a "favorite" on the Reporting dashboard.

#### How is it useful?

Users can easily run a report from the widget without navigating to the Reporting dashboard.

#### How do I get it?

To gain access to this widget a user must have at least one reporting entitlement for a minimum of one account.

|                    | Quick Transfer |              |          |
|--------------------|----------------|--------------|----------|
|                    | Transfer From: |              | Q        |
|                    | Transfer To:   | 10000        | Q        |
|                    | Amount:        | 100,000,000, | 000.00   |
|                    | Value Date:    | 12/31/2015   | <b> </b> |
| Quick<br>Quick Tra | Transfer       |              |          |

#### What does it do?

This widget displays any report that a user has flagged as a "favorite" on the Reporting dashboard.

#### How is it useful?

Users can easily run a report from the widget without navigating to the Reporting dashboard.

#### How do I get it?

To gain access to this widget a user must have at least one reporting entitlement for a minimum of one account.

| Posit      | tive Pav | / Check Exce | ptions (6)   ACH Excep | tions (8)          |                    |                         |          |
|------------|----------|--------------|------------------------|--------------------|--------------------|-------------------------|----------|
| Pay        | Return   | Account 👙    | Check Number 👙         | Issued Amount 👙    | Paid Amount 👙      | Payee 👙                 | Reason 🖨 |
|            |          |              | 746578978674           | \$9,999,967,999.00 | \$9,999,967,999.00 | Jack Henry & Associates | Cleared  |
|            |          |              | 772300192748           | \$2,234.07         | \$2,234.07         | ProductStack            | Cleared  |
|            |          |              | 462974774001           | \$81,897.00        | \$81,897.00        | ProductStack            | Cleared  |
|            |          |              | 472649611730           | \$120,000.00       | \$120,000.00       | Jack Henry & Associates | Cleared  |
|            |          |              | 826642073529           | \$2,234.07         | \$2,234.07         | Jack Henry & Associates | Cleared  |
|            |          |              | 237472965036           | \$120,000.00       | \$120,000.00       | Jack Henry & Associates | Cleared  |
| Rev        | view     | Reset        |                        |                    |                    |                         |          |
| D          | nei      | tivo P       | )av                    |                    |                    |                         |          |
| P<br>AR    | osi<br>P | tive P       | ay                     |                    |                    |                         |          |
| P(         | osi<br>P | tive P       | ay                     |                    |                    |                         |          |
| P(         | osi<br>P | tive P       | ay                     |                    |                    |                         |          |
| P(         | osi<br>P | tive P       | ay                     |                    |                    |                         |          |
| <b>P(</b>  | osi<br>P | tive P       | ay                     |                    |                    |                         |          |
| <b>D</b> ( | osi<br>P | tive P       | ay                     |                    |                    |                         |          |
| <b>P(</b>  | osi<br>P | tive P       | ay                     |                    |                    | Add Wid                 | lget     |

#### What does it do?:

The positive pay widget can display all current day check and ACH exception items that require a pay or return decision from an authorized company user.

#### How is it useful?

For customers with check or ACH positive pay (or both) this is one of the most useful widgets on the dashboard. All exceptions, both check and ACH, have short windows of time to be worked by company users. This widget is a convenient location to determine if there are outstanding items to work, and will also allow users to enter decisions. This one widget can allow users to work both check and ACH exceptions in the same place.

#### How do I get it?

To gain access to this widget, a user must have permissions to manage exceptions (either check or ACH) for at least one account.

| Approve      | Reject           | Account \$    | Check Number | Amount 🖨           | Check Date | Expiration Date \$ | Payee 🖨                 |
|--------------|------------------|---------------|--------------|--------------------|------------|--------------------|-------------------------|
| 0            | 0                |               | 746578978674 | \$9,999,967,999.00 | 05/02/2016 | 05/02/2016         | Jack Henry & Associates |
|              |                  |               | 235435647788 | \$2,234.07         | 05/02/2016 | 05/02/2016         | ProductStack            |
|              |                  |               | 907965656466 | \$81,897.00        | 05/02/2016 | 05/02/2016         | ProductStack            |
|              | 0                |               | 245623676868 | \$120,000.00       | 05/02/2016 | 05/02/2016         | Jack Henry & Associates |
|              |                  |               | 09887656546  | \$2,234.07         | 05/02/2016 | 05/02/2016         | Jack Henry & Associates |
| 0            | 0                |               | 245623676868 | \$120.000.00       | 05/02/2016 | 05/02/2016         | Jack Henry & Associates |
| Review       | Rese             | 9L            |              |                    |            |                    |                         |
| <b>Sto</b> p | <b>p</b><br>Pay  | Payn<br>/ment | nent F       | Pendin             | g Ap       | prov               | al                      |
| <b>Sto</b> p | <b>op</b><br>Pay | Payn<br>/ment | nent F       | Pendin             | g Ap       | prov               | al                      |

#### What does it do?

This widget allows a user to review and approve stop payments entered by other users of the company.

#### How is it useful?

If the financial institution requires approvals for stop payments, this widget is a convenient location for an entitled user to view and approve stops for accounts he or she can approve for. If the financial institution does not require approvals for stop payments, this widget will not apply.

#### How do I get it?

A user must have stop payment approval permissions for at least one DDA account that is enabled to accept stop payments entered via Treasury Management.

|                    | Quick Loan P    | Payment      |      |                               |  |
|--------------------|-----------------|--------------|------|-------------------------------|--|
|                    | From Account: * | From Account | Q    |                               |  |
|                    | Loan Account: * | Loan Account | Q    |                               |  |
|                    | Amount: *       | \$0.00       |      |                               |  |
|                    | Payment Date: * | 03/01/2019   | Ē    |                               |  |
|                    |                 |              |      |                               |  |
|                    |                 |              |      |                               |  |
|                    |                 |              |      |                               |  |
|                    | Review          | Reset        |      | Advanced Loan Payment Options |  |
| <b>Qui</b><br>Loan | Review          | n Paym       | nent | Advanced Loan Payment Options |  |

#### What does it do?

This widget allows a user to enter a one-time payment from a deposit account to a loan. This can a standard principal and interest due payment or a principal reduction payment.

#### How is it useful?

This can be used for any payment to loan that can receive funds via online transfer. This can be especially useful for paying down lines of credit that have been drawn on.

#### How do I get it?

For this widget to be accessed and effective, a user must have transfer permissions for at least one deposit account and one loan, with a permissible transfer path from the deposit account to the loan.

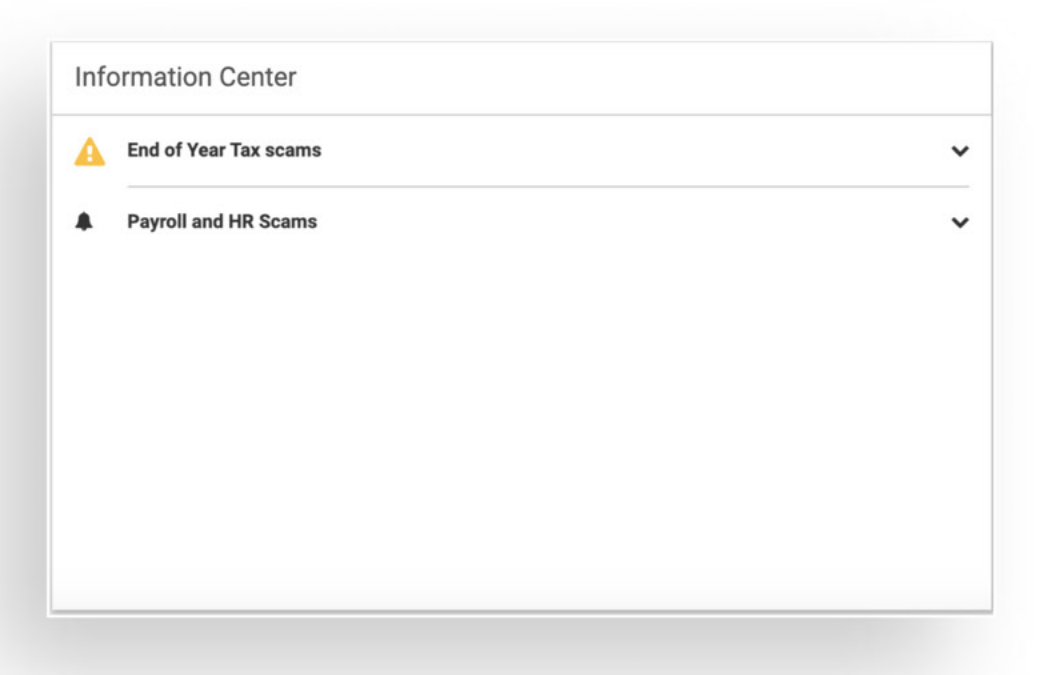

#### What does it do?

The Information Center is a place for the financial institution to broadcast important news, events and advisories.

#### How is it useful?

The publications in this widget are controlled by the financial institution and will contain helpful information to the entire client base.

#### How do I get it?

This widget is available to all users of the financial institution's Treasury Management platform, regardless of product permissions.

| Reso | urce                          |
|------|-------------------------------|
| 6    | Commercial Lending Center     |
|      | Treasury Management Demo      |
|      | Mobile App Download           |
| Þ    | TM Bank YouTube Channel       |
| 235  | User Guides                   |
| ۲    | Federal Reserve Announcements |

#### What does it do?

The Resource Center displays links that the financial institution enables for the end users.

#### How is it useful?

The links contained in this widget can be very wide ranging, from user guides and tutorials to current day interest rate sheets and complimentary subscriptions. The links are managed by the financial institution so all should provide value to the customer base.

#### How do I get it?

This widget is available to all users of the financial institution's Treasury Management platform, regardless of product permissions.

## **Add Widgets Summary**

When the Configure Dashboard screen is activated three buttons are available to the users at top right. Users can Save or Cancel their widgets arrangements or Add Widgets from the following list of additional widgets:

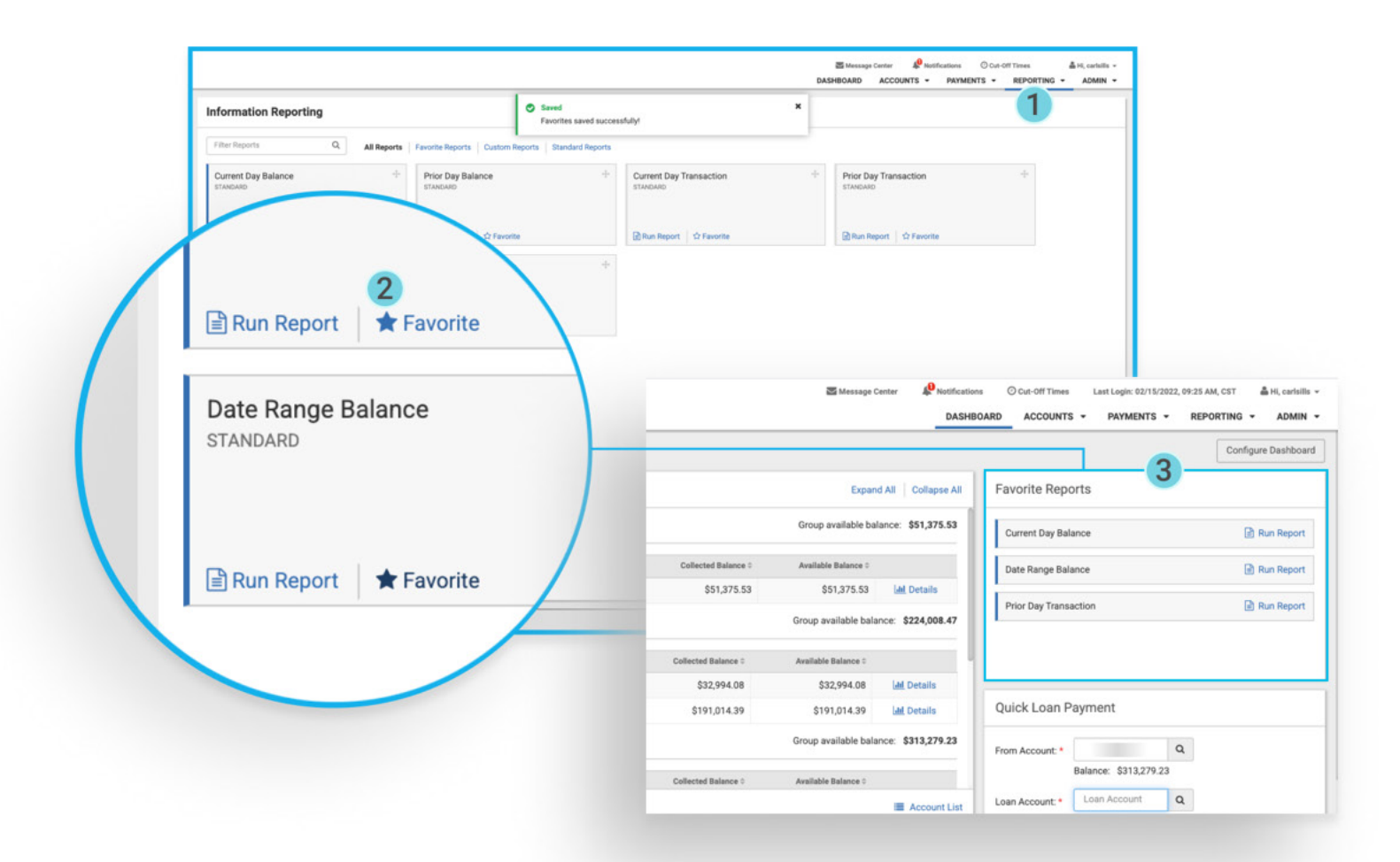

Step 1 Navigate to the Reports Screen from the main menu in Treasury Managment™.

Step 2 Mark reports as a favorite by selecting the star icon on the bottom right of report tiles. If successful, a Saved message will appear on the screen. Use the X to close this message. Step 3 Take note of the updates on the Favorite Reports widget on the Dashboard. Now users are all set to run reports right from the Dashboard.

## **Account Detail**

Another valuable feature of the Accounts widget is the detail link made available for all deposit and loan accounts. The details link will display a balance trend graph and transaction history for the past 10 days, enabling users to visibly monitor funds availability and quickly reconcile recent transactions.

|                                                                                                    | Configure Dechtoord                                                                                                    |                                                                                                    |                                                                                                    |               |                   |                                 | Dashboard                                        |
|----------------------------------------------------------------------------------------------------|----------------------------------------------------------------------------------------------------|----------------------------------------------------------------------------------------------------|----------------------------------------------------------------------------------------------------|---------------|-------------------|---------------------------------|--------------------------------------------------|
|                                                                                                    | ite Reports                                                                                                    | Econd Al Colleges Al Favorite Report                                                                                                   | Ex                                                                                                    |               |                   | age Groups                      | counts o Ma                                      |
|                                                                                                    | nt Day Balance                                                                                                    | the balance \$51,875.53 Current Day Balan                                                                                              | Group evaluation                                                                                                    |               |                   |                                 | korming Bird (1)                                 |
|                                                                                                    | Rompe Balances                                                                                                    | one i Data Range Balan                                                                                                    | and a state party                                                                                                    | -             | Salari Balata     | Accessit Same I                 | and the last                                     |
|                                                                                                    | Day Transaction                                                                                                    | 75.53 (a) Details Price Day Transad                                                                                                    | \$75.53 \$51,375                                                                                                    | 1.53          | \$51,375.53       | Primary Espenses                |                                                  |
|                                                                                                    |                                                                                                    | Ale ballance - 2952 408 47                                                                                                    | Pro-o Table                                                                                                    |               |                   |                                 | ash On Hand (2)                                  |
|                                                                                                    |                                                                                                    | -                                                                                                    | errer () de altadetes Balancia                                                                                                    |               | Convertigions 1   | Access to an o                  |                                                  |
|                                                                                                    | Leen Payment                                                                                                    | 14 DR Lal Datalla<br>4 39 Lal Ostalla I Quick Loon Pil                                                                                 | 4.06 £12.004.0                                                                                                    | 18            | \$32,994.08       | Cash Con                        |                                                  |
|                                                                                                    | Q                                                                                                    |                                                                                                    | Group evailable                                                                                                    |               |                   |                                 | fires (1)                                        |
|                                                                                                    | Blence Drazzez                                                                                                    | E Account Life<br>Arction C Life                                                                                                    | 000 C. Andolla Dalarca                                                                                                    | *: :          | Convert Balance ( | Annuel (Sarra )                 | H North (                                        |
|                                                                                                    |                                                                                                    | Account                                                                                                    | Checking                                                                                                    | ni   unes ini | fadomet (         | Approval Texaster (             | ments Pending                                    |
| Available Balance<br>\$191,014.39                                                                                                    | Collected Balance<br>\$191,014.39                                                                                                    | Current Balance<br>\$191,014.39                                                                                                    | c                                                                                                    | _             |                   | ect Free                        | Approve R                                        |
| 4.39 \$191.014.39 \$191.014.39                                                                                                    | Daily Balance For Last 10 Days<br>5191.014.39 5191.014.39 5191.014.39 5191.01<br>                                                                                                    | 0 \$191,014.39 \$191,014.39 \$191,0<br>0 0 0 0 0 0 0 0 0 0 0 0 0 0 0 0 0 0 0                                                           | \$192.000<br>\$191,000<br>\$190,000<br>\$189,000                                                                                                    |               |                   | n, Inc.   Terms and Conditions  | ema Nuund<br>Neview<br>22 Jack Henry & Associa   |
| 4.39 \$191.014.39 \$191.014.39<br>187.769.01<br>1022 02/15/2022 02/16/2022 02/17/2022                                                                                                    | Daily Balance For Last 10 Days<br>\$191.014.39 \$191.014.39 \$191.014.39 \$191.014.39 \$191.014<br>02/10/2022 02/11/2022 02/12/2022 02/13/2022 02/14/2<br>ays                                                                                                    | 5191.014.39 5191.014.39 5191.0<br>0<br>0<br>0<br>0<br>0<br>0<br>0<br>0<br>0<br>0<br>0<br>0<br>0                                        | \$192.000<br>\$191.000<br>\$189.000<br>\$188.000<br>\$187.000<br>\$186.000                                                                                                    |               |                   | n, inc.   Turne and Conditions  | iens fuund<br>twifer<br>22. Jack Henry & Associa |
| 4.39 \$191,014.39 \$191,014.39<br>197,768.07<br>1022 02/15/2022 02/16/2022 02/17/2022<br>Amount ©                                                                                                    | Daily Balance For Last 10 Days<br>\$191.014.39 \$191.014.39 \$191.014.39 \$191.014.39 \$191.01<br>02/10/2022 02/11/2022 02/12/2022 02/13/2022 02/14/2<br>ays<br>Description =                                                                                                    | 5191.014.39 5191.014.39 5191.0<br>0<br>0<br>0<br>0<br>0<br>0<br>0<br>0<br>0<br>0<br>0<br>0<br>0<br>0<br>0<br>0<br>0<br>0               | \$ 192.000<br>\$ 191.000<br>\$ 190.000<br>\$ 189.000<br>\$ 188.000<br>\$ 186.000<br>\$ 186.000<br>Transac                                                                                                    |               |                   | n, Inc.   Terres and Conditione | leng Kupd<br>Lovéev<br>22 Juck Henry & Associa   |
| 4.39 \$191.014.39 \$191.014.39<br>1022 02/15/2022 02/16/2022 02/17/2022<br>Amount =<br>\$1.325                                                                                                    | Daily Balance For Last 10 Days<br>\$191.014.39 \$191.014.39 \$191.014.39 \$191.01<br>02/10/2022 02/11/2022 02/12/2022 02/13/2022 02/14/2<br>ays<br>Description =<br>ARP Return Item                                                                                                    | 5191.014.39 5191.014.39 5191.0<br>0<br>0<br>02/08/2022 02/09/2022 02/10/<br>ctions - Last 10 days                                      | \$ 192.000<br>\$ 191.000<br>\$ 190.000<br>\$ 189.000<br>\$ 188.000<br>\$ 187.000<br>\$ 186.000<br>\$ 186.000<br>\$ 186.000<br>\$ 186.000<br>\$ 196.000<br>\$ 192.000<br>\$ 192.0000<br>\$ 192.0000<br>\$ 192.0000<br>\$ 192.0000<br>\$ 192.0000<br>\$ 192.0000<br>\$ 192.0000<br>\$ 192.0000<br>\$ 192.0000<br>\$ 192.0000<br>\$ 192.00000\$ 192.0000\$ 192.0000\$ 192.0000\$ 192.0000\$ 192 |               |                   | R Re. [ Terra and Condition     | ana faunt<br>Votee<br>22 Jack Henry & Associa    |
| 4.39 \$191.014.39 \$191.014.39<br>1022 02/15/2022 02/16/2022 02/17/2022<br>Amount =<br>\$1,325<br>\$839                                                                                                    | Daily Balance For Last 10 Days<br>\$191.014.39 \$191.014.39 \$191.014.39 \$191.01<br>02/10/2022 02/11/2022 02/12/2022 02/13/2022 02/14/2<br>ays<br>Description =<br>ARP Return Item<br>ARP Return Item                                                                                                    | 5191.014.39 5191.014.39 5191.0<br>0<br>0<br>0<br>0<br>02/08/2022 02/09/2022 02/10/<br>ctions - Last 10 days                            | \$192.000<br>\$191.000<br>\$190.000<br>\$189.000<br>\$188.000<br>\$187.000<br>\$188.000<br>\$188.000<br>\$186.000<br>\$186.000<br>\$186.000<br>\$186.000<br>\$186.000<br>\$186.000                                                                                                    |               |                   | a ne.   Terre and Constrone     | enn Kund                                         |
| 4.39 \$191.014.39 \$191.014.39<br>1022 02/15/2022 02/16/2022 02/17/2022<br>Amount =<br>\$1.325<br>\$8.39<br>\$662                                                                                                    | Daily Balance For Last 10 Days<br>\$191.014.39 \$191.014.39 \$191.014.39 \$191.014.39 \$191.01<br>02/10/2022 02/11/2022 02/12/2022 02/13/2022 02/14/2<br>ays<br>Description =<br>ARP Return Item<br>ARP Return Item<br>ARP Return Item                                                                                                    | 5191.014.39 5191.014.39 5191.0<br>0<br>0<br>0<br>0<br>0<br>0<br>0<br>0<br>0<br>0<br>0<br>0<br>0                                        | \$192.000<br>\$191.000<br>\$190.000<br>\$189.000<br>\$189.000<br>\$187.000<br>\$186.000<br><b>Transa</b><br><b>Date 1</b><br>02/16/2022<br>02/16/2022<br>02/16/2022                                                                                                    |               |                   | R. De:   Terre and Conditione   | enn Kand                                         |
| 4.39 \$191,014.39 \$191,014.39<br>1022 02/15/2022 02/16/2022 02/17/2022<br>Amount =<br>\$1,325<br>\$839<br>\$662<br>\$417                                                                                                    | Daily Balance For Last 10 Days           \$191.014.39         \$191.014.39         \$191.014.39         \$191.014.39           02/10/2022         02/11/2022         02/12/2022         02/13/2022         02/14/2           ays         Description =         ARP Return Item         ARP Return Item           ARP Return Item         ARP Return Item         ARP Return Item           ARP Return Item         ARP Return Item         ARP Return Item                                                                                                    | 5191.014.39 5191.014.39 5191.0<br>0<br>0<br>0<br>0<br>0<br>0<br>0<br>0<br>0<br>0<br>0<br>0<br>0                                        | \$192.000<br>\$191.000<br>\$190.000<br>\$189.000<br>\$188.000<br>\$186.000<br>\$186.000<br><b>Transa</b><br><b>Date 3</b><br>02/16/2022<br>02/16/2022<br>02/16/2022                                                                                                    |               |                   | n, Inc.   Terres and Conditione | tevina<br>tevina<br>22 Juni Henry & Annora       |
| 4.39 \$191.014.39 \$191.014.39<br>1022 02/15/2022 02/16/2022 02/17/2022<br>Amount =<br>\$1,325<br>\$839<br>\$662<br>\$417<br>\$5 TMID:T000000131065                                                                                                    | Daily Balance For Last 10 Days           \$191.014.39         \$191.014.39         \$191.014.39         \$191.014.39           02/10/2022         02/11/2022         02/12/2022         02/13/2022         02/14/2           ays         Description =         ARP Return Item         ARP Return Item           ARP Return Item         ARP Return Item         ARP Return Item           ARP Return Item         Transfer to DDA Transfer CH x9005 to. CH x898                                                                                                    | 5191.014.39 5191.014.39 5191.0<br>0<br>0<br>02/08/2022 02/09/2022 02/10/<br>ctions - Last 10 days                                      | \$192.000<br>\$191.000<br>\$190.000<br>\$189.000<br>\$188.000<br>\$187.000<br>\$188.000<br>\$187.000<br>\$188.000<br>\$187.000<br>\$186.000<br>\$186.000<br>\$186.000<br>\$186.000<br>\$186.000<br>\$186.000<br>\$186.000<br>\$186.000<br>\$187.000<br>\$187.000<br>\$187.000<br>\$189.000<br>\$189.000<br>\$180.000<br>\$180.000<br>\$20(16/2022<br>\$02/16/2022<br>\$02/16/2022<br>\$02/16/2022<br>\$02/16/2022                                                                                                    |               |                   | n he   Terre and Conditions     | ens faund                                        |
| 4.39 \$191.014.39 \$191.014.39<br>1022 02/15/2022 02/16/2022 02/17/2022<br>Amount =<br>\$1.325<br>\$839<br>\$5191.014.39 \$191.014.39<br>Amount =<br>\$1.325<br>\$839<br>\$562<br>\$417<br>\$51MID:T000000131065 \$1.325<br>\$622<br>\$622<br>\$6 | Daily Balance For Last 10 Days<br>\$191.014.39 \$191.014.39 \$191.014.39 \$191.01<br>02/10/2022 02/11/2022 02/12/2022 02/13/2022 02/14/2<br>ays<br>Description =<br>ARP Return Item<br>ARP Return Item<br>ARP Return Item<br>ARP Return Item<br>Transfer to DDA Transfer CH x9005 to, CH x898<br>Transfer to DDA Transfer CH x9005 to, CH x898                                                                                                    | 5191.014.39 5191.014.39 5191.0<br>0<br>0<br>0<br>0<br>02/08/2022 02/09/2022 02/10/<br>ctions - Last 10 days                            | \$192.000<br>\$191.000<br>\$190.000<br>\$189.000<br>\$188.000<br>\$188.000<br>\$188.000<br>\$186.000<br>\$186.000<br>\$186.000<br>\$186.000<br>\$180.000<br>\$180.000<br>\$2016/2022<br>\$20216/2022<br>\$2216/2022<br>\$2216/2022<br>\$2216/2022<br>\$2216/2022                                                                                                    |               |                   | R Re.   Terra and Condition     | enn Kand                                         |
| 4.39 \$191.014.39 \$191.014.39<br>1022 02/15/2022 02/16/2022 02/17/2022<br>Amount =<br>\$1.325<br>\$839<br>\$5757000000131065<br>\$1.325<br>\$662<br>\$4177<br>\$575000000131066<br>\$1.325<br>\$662<br>\$4177<br>\$575000000131066<br>\$1.325<br>\$662<br>\$662    | Daily Balance For Last 10 Days<br>\$191.014.39 \$191.014.39 \$191.014.39 \$191.01<br>02/10/2022 02/11/2022 02/12/2022 02/13/2022 02/14/2<br>ays<br>Description =<br>ARP Return Item<br>ARP Return Item<br>ARP Return Item<br>Transfer to DDA Transfer CH x9005 to, CH x898<br>Transfer to DDA Transfer CH x9005 to, CH x898<br>Transfer to DDA Transfer CH x9005 to, CH x898                                                                                                    | 5191.014.39 5191.014.39 5191.0<br>0<br>0<br>0<br>02/08/2022 02/09/2022 02/10/<br>02/08/2022 02/09/2022 02/10/<br>Ctions - Last 10 days | \$192.000<br>\$191.000<br>\$190.000<br>\$189.000<br>\$189.000<br>\$187.000<br>\$187.000<br>\$197.002<br>\$20/16/2022<br>\$20/16/2022<br>\$20/15/2022<br>\$20/15/2022<br>\$20/15/2022<br>\$20/15/2022                                                                                                    |               |                   | a ne.   Terre and Constrone     | ens Kand                                         |
| 4.39 \$191.014.39 \$191.014.39<br>022 02/15/2022 02/16/2022 02/17/2022<br>Amount =<br>\$1.325<br>\$839<br>\$662<br>\$417<br>15 TMID:T000000131065 \$\$1.325<br>0 TMID:T000000131066 \$\$839<br>7 TMID:T000000131066 \$\$662<br>\$5191.014.39 \$191.014.39<br>\$191.014.39 \$191.014.39<br>\$191.014.39 \$191.014.39<br>\$191.014.39 \$191.014.39<br>\$191.014.39 \$191.014.39<br>\$191.014.39 \$191.014.39<br>\$202.02/15/2022 02/16/2022 02/17/2022                                                                                                    | Daily Balance For Last 10 Days<br>\$191.014.39 \$191.014.39 \$191.014.39 \$191.014.39 \$191.01<br>02/10/2022 02/11/2022 02/12/2022 02/13/2022 02/14/2<br>ays<br>Description =<br>ARP Return Item<br>ARP Return Item<br>ARP Return Item<br>ARP Return Item<br>Transfer to DDA Transfer CH x9005 to, CH x899<br>Transfer to DDA Transfer CH x9005 to, CH x899<br>Transfer to DDA Transfer CH x9005 to, CH x901<br>Transfer to DDA Transfer CH x9005 to, CH x901<br>Transfer to DDA Transfer CH x9005 to, CH x901                                                                                                    | 0<br>5191.014.39 5191.014.39 5191.0<br>0<br>0<br>0<br>0<br>0<br>0<br>0<br>0<br>0<br>0<br>0<br>0<br>0                                   | \$192.000<br>\$191.000<br>\$190.000<br>\$189.000<br>\$189.000<br>\$188.000<br>\$187.000<br>\$187.000<br>\$197.002<br>\$20/16/2022<br>\$20/15/2022<br>\$20/15/2022<br>\$20/15/2022<br>\$20/15/2022<br>\$20/15/2022<br>\$20/15/2022<br>\$20/15/2022<br>\$20/15/2022                                                                                                    |               |                   | n, Inc.   Terres and Conditione | enn Kand                                         |
| 4.39 \$191.014.39 \$191.014.39<br>1022 02/15/2022 02/16/2022 02/17/2022<br>Amount =<br>\$1.325<br>\$1.325                                                                                                    | Daily Balance For Last 10 Days<br>\$191.014.39 \$191.014.39 \$191.014.39 \$191.01<br>02/10/2022 02/11/2022 02/12/2022 02/13/2022 02/14/2<br>ays<br>Description =<br>ARP Return Item<br>ARP Return Item<br>ARP Return Item<br>ARP Return Item<br>Transfer to DDA Transfer CH x9005 to, CH x899<br>Transfer to DDA Transfer CH x9005 to, CH x899<br>Transfer to DDA Transfer CH x9005 to, CH x901<br>Transfer to DDA Transfer CH x9005 to, CH x901<br>Transfer to DDA Transfer CH x9005 to, CH x901<br>Transfer to DDA Transfer CH x9005 to, CH x901<br>Transfer to DDA Transfer CH x9005 to, CH x901                                                                                                    | 5191.014.39 5191.014.39 5191.0<br>0<br>0<br>0<br>0<br>0<br>0<br>0<br>0<br>0<br>0<br>0<br>0<br>0                                        | \$192.000<br>\$191.000<br>\$190.000<br>\$189.000<br>\$188.000<br>\$188.000<br>\$186.000<br><b>Transac</b><br>Date =<br>02/16/2022<br>02/16/2022<br>02/16/2022<br>02/15/2022<br>02/15/2022<br>02/15/2022<br>02/15/2022<br>02/15/2022                                                                                                    |               |                   | n Re:   Terre jud Condition     | terin Kand                                       |
| 4.39 \$191.014.39 \$191.014.39<br>1022 02/15/2022 02/16/2022 02/17/2022<br>Amount =<br>\$1,325<br>\$1,325                                                                                                    | Daily Balance For Last 10 Days<br>\$191.014.39 \$191.014.39 \$191.014.39 \$191.01<br>02/10/2022 02/11/2022 02/12/2022 02/13/2022 02/14/2<br>ays<br>Description =<br>ARP Return Item<br>ARP Return Item<br>ARP Return Item<br>ARP Return Item<br>Transfer to DDA Transfer CH x9005 to, CH x899<br>Transfer to DDA Transfer CH x9005 to, CH x899<br>Transfer to DDA Transfer CH x9005 to, CH x899<br>Transfer to DDA Transfer CH x9005 to, CH x899<br>Transfer to DDA Transfer CH x9005 to, CH x899<br>Transfer to DDA Transfer CH x9005 to, CH x899<br>Transfer to DDA Transfer CH x9005 to, CH x901<br>ARP Return Item                                                                                                    | 5191.014.39 5191.014.39 5191.0<br>0<br>0<br>0<br>0<br>0<br>0<br>0<br>0<br>0<br>0<br>0<br>0<br>0<br>0<br>0<br>0<br>0<br>0               | \$192.000<br>\$191.000<br>\$189.000<br>\$189.000<br>\$188.000<br>\$186.000<br>\$186.000<br>\$186.000<br>\$186.000<br>\$186.000<br>\$186.000<br>\$186.000<br>\$186.000<br>\$186.000<br>\$186.000<br>\$186.000<br>\$186.000<br>\$186.000<br>\$186.000<br>\$186.000<br>\$186.000<br>\$187.000<br>\$186.000<br>\$187.000<br>\$187.000<br>\$127.15/2022<br>\$02/15/2022<br>\$02/15/2022<br>\$02/15/2022<br>\$02/15/2022<br>\$02/15/2022<br>\$02/15/2022<br>\$02/15/2022<br>\$02/15/2022<br>\$02/15/2022<br>\$02/15/2022<br>\$02/15/2022<br>\$02/15/2022<br>\$02/15/2022<br>\$02/15/2022                                                                                                    |               |                   | R Re.   Terres and Constrom     | enn Kand                                         |
| 4.39 5191.014.39 5191.014.39<br>1022 02/15/2022 02/16/2022 02/17/2022<br>20215/2022 02/16/2022 02/17/2022<br>20215/2020 02/17/2022<br>20215/2020 02/17/2022<br>20215/2022 02/16/2022 02/17/2022<br>20215/2022 02/16/2022 02/17/2022<br>20215/2022 02/16/2022 02/17/2022<br>20215/2022 02/16/2022 02/17/2022<br>20215/2020 0131065<br>20215/2020 0131067<br>20215/2020 0130552 02/13/20<br>20215/2020 0130552 02/13/20<br>20215/2020 0130552 02/13/20<br>20215/2020 0130552 02/13/20<br>20215/2020 0130552 02/13/20<br>20215/2020 0130552 02/13/20<br>20215/2020 0130552 02/13/20<br>20215/2020 0130552 02/13/20<br>20215/2020 0130552 02/13/20<br>20215/2020 0130552 02/13/20<br>20215/2020 02/13/20<br>20215/2020 02/13/20<br>20215/2020 02/13/20<br>20215/2020 02/13/20<br>20215/2020 02/13/20<br>20215/2020 02/13/20<br>20215/2020 02/13/20<br>20215/2020 02/13/20<br>20215/2020 02/13/20<br>20215/2020 02/15/20<br>20215/20<br>20215/20                                                                                                    | Daily Balance For Last 10 Days         \$191.014.39       \$191.014.39       \$191.014.39       \$191.014.39         02/10/2022       02/11/2022       02/12/2022       02/13/2022       02/14/2         ays       Description       ARP Return Item       ARP Return Item         ARP Return Item       ARP Return Item       ARP Return Item         Transfer to DDA Transfer CH x9005 to, CH x896       Transfer to DDA Transfer CH x9005 to, CH x896         Transfer to DDA Transfer CH x9005 to, CH x896       Transfer to DDA Transfer CH x9005 to, CH x897         ARP Return Item       Transfer to DDA Transfer CH x9005 to, CH x896         Transfer to DDA Transfer CH x9005 to, CH x897       Transfer to DDA Transfer CH x9005 to, CH x897         Transfer to DDA Transfer CH x9005 to, CH x897       Transfer to DDA Transfer CH x9005 to, CH x897         Transfer to DDA Transfer CH x9005 to, CH x897       Transfer to DDA Transfer CH x9005 to, CH x897 | 5191.014.39 5191.014.39 5191.0<br>0<br>0<br>0<br>0<br>0<br>0<br>0<br>0<br>0<br>0<br>0<br>0<br>0                                        | \$192.000<br>\$191.000<br>\$190.000<br>\$189.000<br>\$188.000<br>\$187.000<br>\$187.000<br>\$187.000<br>\$187.000<br>\$187.000<br>\$187.000<br>\$187.000<br>\$187.000<br>\$187.000<br>\$2/16/2022<br>02/16/2022<br>02/16/2022<br>02/15/2022<br>02/15/2022<br>02/15/2022<br>02/15/2022<br>02/15/2022<br>02/15/2022                                                                                                    |               |                   | R RE.   Terrs and Constrom      | enn Kand                                         |